\*\* contoh memindahkan RM 450 dari B26000 ke B27000

PEMOHON / TEAM MEMBER/ KETUA PROJEK (Pemohonan)

1. Login ke UTMFin <u>https://utmfin.utm.my</u> Id Pengguna:Samaseperti sistem HRFIN Kata laluan: No Pekerja

| RESEARCH UNIVERSITY                                  |                                                                           | Universiti Teknologi M:<br>Inno                                                                      | alaysia <u>Financial System</u><br>UTNFin<br>ovative • Entrepreneurial • Global |
|------------------------------------------------------|---------------------------------------------------------------------------|----------------------------------------------------------------------------------------------------|---------------------------------------------------------------------------------|
|                                                      | Login                                                                     |                                                                                                    |                                                                                 |
|                                                      | Id pengguna :                                                             | Kata Laluan :<br>Masuk                                                                               |                                                                                 |
| This website has been updated to the best of ourknow | Copyright⊗2012 Univer<br>ledge to be accurate. However, Universiti Teknol | siti Teknologi Malaysia Disolaimer :<br>ogi Malaysia shall not be liable for any loss or<br>web site | damage caused by the usage of any information obtained from this                |

## 2. Pilih menu Kewangan $\rightarrow$ Klik pada Bajet

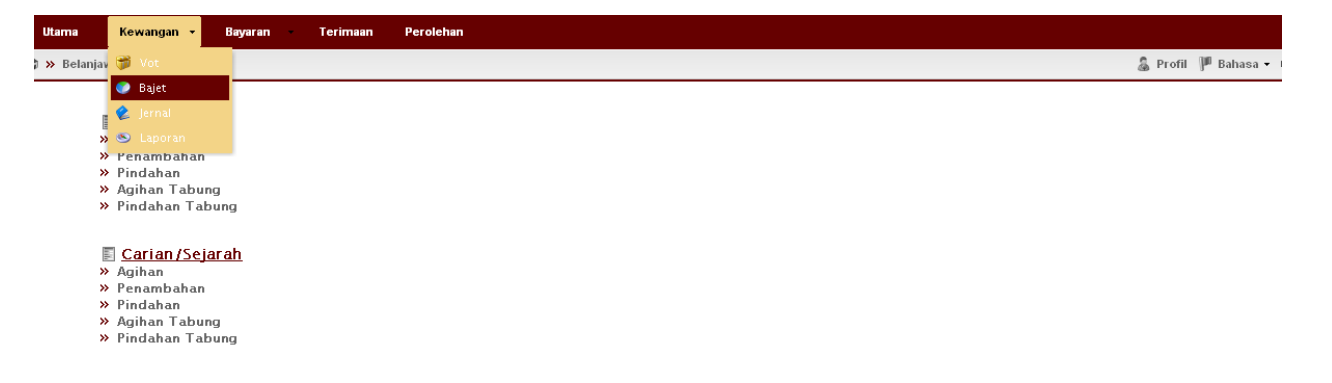

3. Klik pada Pindahan Tabung di menu Permohonan

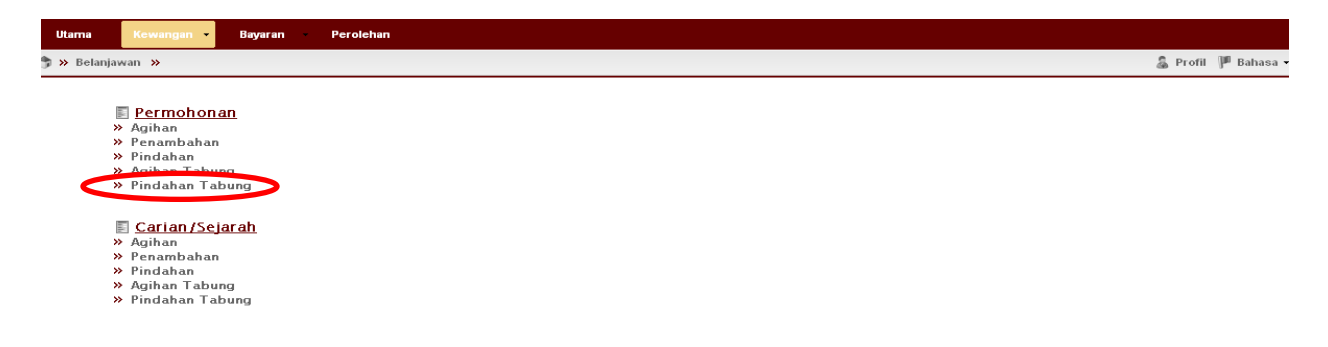

4. Pilih pada Pindahan Tabung di menu Inbox→ Klik pada tambah

| Utama                                                                                                    | Kewangan 👻                                                                                                    | Bayaran | Perolehan        |                |  |        |              |                    |
|----------------------------------------------------------------------------------------------------|----------------------------------------------------------------------------------------------------|---------|------------------|----------------|--|--------|--------------|--------------------|
| 🛪 🛪 Belanja                                                                                                    | wan 🔉 Aliran Kerja                                                                                                    | »       |                  |                |  |        | 🌡 Profil 🏴 E | Bahasa 🔹 📫 Keluar  |
|                                                                                                    |                                                                                                    | «       | Belanjawan: Pind | ahan: Inbox    |  |        |              |                    |
| 🚨 ZUHAIDAH                                                                                                    | KASIM                                                                                                    | - (     | 4                | ×              |  |        |              | 9                  |
| INBOX     Angg     Angg     Angg     Angg     Angg     Angg     Angg     Pind     Pind     Pind     Pind     Pind     Angg     Angg | jaran<br>an<br>ambahan<br>an Tabung<br>ahan Tabung<br>(KA<br>yaran<br>ambahan<br>ambahan<br>ahan<br>ahan Tabung<br>ahan Tabung |         | No Rujukan       | Deskripsi      |  | Status | Jumlah       | Cipta              |
|                                                                                                    |                                                                                                    |         | 4 4  Page 1      | of 1   🕨 🕅   🧬 |  |        |              | No data to display |

- 5. Lengkapkan maklumat pada:-
  - Keterangan : Sodo yang terlibat dalam virement dan nombor rujukan UTMFin.
  - > Sumber : Pusat kos yang ingin diambil peruntukan
  - Susur
     Pusat kos yang ingin ditambah peruntukan (akan auto dijana apabial memilih sumber)
  - Sodo sumber : Sodo yang ingin diambil peruntukan

| Utama Kewangan Bayaran Perole   | lehan                                                                         |                  |                             |            |  |  |  |  |  |
|---------------------------------|-------------------------------------------------------------------------------|------------------|-----------------------------|------------|--|--|--|--|--|
| 🦈 » Belanjawan » Aliran Kerja » | 🛊 » Belanjawan » Aliran Kerja » 🔓 Profii 🏴 Bahasa 🕶 🕸 Keluar                  |                  |                             |            |  |  |  |  |  |
| 🔍 Belanja                       | awan: Pindahan Tabung - DRAFT                                                 |                  |                             |            |  |  |  |  |  |
| 🚨 ZUHAIDAH KASIM 👘 Utar         | ma                                                                            | Info             |                             |            |  |  |  |  |  |
| A 🗐 INBOX                       | Rujukan: No Rujukan akan di auto-jana                                         | Sodo Sumber:     | B26000 - BEKALAN BAHAN MENT | CAH DAT    |  |  |  |  |  |
| Anggaran                        | arangan: VIRE DARI R26 KE R27 (R1113/22012/0021)                              | Raki Vot Sumber  | RM5 147 07                  |            |  |  |  |  |  |
| Agihan                          |                                                                               | Baki vot Sumber. | Ambhalan dauta bia          |            |  |  |  |  |  |
| Penambanan                      | IBER: Q.JI30000.2025.00J19 - THE EFFECT OF DIFFERENT NANOFILLERS ON THE ELECT | Jumian:          | Jumian akan di auto-kira    | /          |  |  |  |  |  |
| Agibon Tohung                   | ur: Q.J130000.2625.00J19 - THE EFFECT OF DIFFERENT NANOFILLERS ON THE ELECT   |                  |                             |            |  |  |  |  |  |
| Pindahan Tahung                 |                                                                               |                  |                             |            |  |  |  |  |  |
| 🔺 🗟 TERBUKA                     | ×                                                                             |                  |                             |            |  |  |  |  |  |
| Anggaran So                     | iodo                                                                          |                  | Jumlah                      | Baki Bayan |  |  |  |  |  |
| Agihan                          | a item                                                                        |                  |                             |            |  |  |  |  |  |
| Penambahan                      |                                                                               |                  |                             |            |  |  |  |  |  |
| Pindahan                        |                                                                               |                  |                             |            |  |  |  |  |  |
| Agihan Tabung                   |                                                                               |                  |                             |            |  |  |  |  |  |
| Pindahan Tabung                 |                                                                               |                  |                             |            |  |  |  |  |  |
|                                 |                                                                               |                  |                             |            |  |  |  |  |  |
|                                 |                                                                               |                  |                             |            |  |  |  |  |  |
|                                 |                                                                               |                  |                             |            |  |  |  |  |  |
|                                 |                                                                               |                  |                             |            |  |  |  |  |  |
|                                 |                                                                               |                  |                             |            |  |  |  |  |  |
|                                 |                                                                               |                  |                             |            |  |  |  |  |  |
|                                 |                                                                               |                  |                             |            |  |  |  |  |  |
|                                 |                                                                               |                  |                             |            |  |  |  |  |  |
|                                 | Simpan                                                                        |                  |                             |            |  |  |  |  |  |

6. Klik pada butang tambah→ Lengkapkan pada Sodo dan Jumlah yang hendak ditambah → Klik Simpan

| Utama Kewangan                           | Bayaran Perolehan   |                                                                         |                  |                      |                   |
|------------------------------------------|---------------------|-------------------------------------------------------------------------|------------------|----------------------|-------------------|
| 🦈 » Belanjawan » Aliran Kerja            | »                   |                                                                         |                  | 🌡 Profil 🏴           | Bahasa 🔹 📫 Keluar |
|                                          | 📧 Belanjawan: Pinda | han Tabung - DRAFT                                                      |                  |                      |                   |
| 🚨 ZUHAIDAH KASIM                         | Utama               |                                                                         | Info             |                      |                   |
| a 📋 INBOX                                | No Rujukan:         | No Rujukan akan di auto-jana                                            | Sodo Sumber:     | B26000 - BEKALAN BAH | AN MENTAH DAN     |
| Anggaran                                 | Keterangan:         | VIRE DARI 826 KE 827 (81113/22012/0021)                                 | Raki Vot Sumber  | RM5 147 07           |                   |
| Agihan                                   | Keterangan.         |                                                                         | Baki vot Sumber. | RM3,147.57           |                   |
| Penambahan                               | Sumber:             | Q.JI30000.2625.00J19 - THE EFFECT OF DIFFERENT NANOFILLERS ON THE ELECT | Jumlah:          | RM450.00             |                   |
| Pindanan<br>Agibon Tohung                | Susur:              | Q.J130000.2625.00J19 - THE EFFECT OF DIFFERENT NANOFILLERS ON THE ELECT |                  |                      |                   |
| Pindahan Tahung                          |                     |                                                                         |                  |                      |                   |
|                                          | (+)×                |                                                                         |                  |                      |                   |
| Anggaran                                 | Sodo                |                                                                         |                  | Jumlah               | Baki Bayan        |
| Agihan                                   | B27000 - BEK        | ALAN DAN BAHAN-BAHAN LAIN                                               |                  | RM450.00             | RM0.00            |
| Penambahan                               |                     |                                                                         |                  |                      |                   |
| Pindahan                                 |                     |                                                                         |                  |                      |                   |
| Agihan Tabung                            |                     |                                                                         |                  |                      |                   |
| Pindahan Tabung                          |                     |                                                                         |                  |                      |                   |
|                                          |                     |                                                                         |                  |                      |                   |
|                                          |                     |                                                                         |                  |                      |                   |
|                                          |                     |                                                                         |                  |                      |                   |
|                                          |                     |                                                                         |                  |                      |                   |
|                                          |                     |                                                                         |                  |                      |                   |
|                                          |                     |                                                                         |                  |                      |                   |
|                                          |                     |                                                                         |                  |                      |                   |
|                                          |                     | $\sim$                                                                  |                  |                      |                   |
|                                          |                     | Simpan                                                                  |                  |                      |                   |
| https://utmfin.utm.my/fs-web/application | n.html#             |                                                                         |                  |                      |                   |

# 7. Klik OK

| Utama Kewangan Bayaran                                                                                                    | Perolehan                   |                                       |         |          |                       |  |  |  |
|----------------------------------------------------------------------------------------------------|-----------------------------|---------------------------------------|---------|----------|-----------------------|--|--|--|
| 🕽 » Belanjawan » Aliran Kerja »                                                                                                    |                             |                                       |         |          |                       |  |  |  |
| <u>«</u>                                                                                                    | Belanjawan: Pindahan: Inbox |                                       |         |          |                       |  |  |  |
| 🚨 ZUHAIDAH KASIM                                                                                                    | 419                         | ×                                     |         |          | 0                     |  |  |  |
| a 📋 INBOX                                                                                                    | No Rujukan                  | Deskripsi                             | Status  | Jumlah   | Cipta                 |  |  |  |
| Anggaran<br>Agihan<br>Penambahan<br>Pindahan<br>Agihan Tabung<br>Pindahan Tabung<br>Caracter Strategy<br>Anggaran<br>Agihan<br>Penambahan<br>Pindahan<br>Agihan Tabung<br>Pindahan Tabung | WTJ130000022012000          | VIRE DARIB26 KEB27 (#1)13/22012/0921) | DRAFTED | RM450.00 | 27/02/2012            |  |  |  |
|                                                                                                    | 4 4  Page1_of1  ▶           | N 12                                  |         | ſ        | Displaying 1 - 1 of 1 |  |  |  |

8. Klik Pindahan Tabung pada menu Inbox  $\rightarrow$  Double klik pada Deskripsi

| Utama Kewangan Bayaran          | Perolehan                                                |                                        |         |          |            |  |  |  |
|---------------------------------|----------------------------------------------------------|----------------------------------------|---------|----------|------------|--|--|--|
| 🧊 » Belanjawan » Aliran Kerja » | » Belanjawan » Aliran Kerja » 🔓 Profil 🏴 Bahasa 🕶 Keluar |                                        |         |          |            |  |  |  |
| <ul> <li>«</li> </ul>           | Belanjawan: Pindahan: Inbox                              |                                        |         |          |            |  |  |  |
| 🚨 ZUHAIDAH KASIM                | 4 9                                                      | ×                                      |         |          | 0          |  |  |  |
| a 📋 INBOX                       | No Rujukan                                               | Deskrinei                              | Status  | Jumlah   | Cipta      |  |  |  |
| Anggaran                        | WTJ130000022012000                                       | VIRE DARI B26 KEB27 (B1J13/22012/0921) | DRAFTED | RM450.00 | 27/02/2012 |  |  |  |
| Agihan                          |                                                          |                                        |         |          |            |  |  |  |
| Penambahan                      |                                                          |                                        |         |          |            |  |  |  |
| Pindahan                        |                                                          |                                        |         |          |            |  |  |  |
| Agihan Tabung                   |                                                          |                                        |         |          |            |  |  |  |
| Pindahan Tabung 1               |                                                          |                                        |         |          |            |  |  |  |
| 4 🔋 TERBUKA                     |                                                          |                                        |         |          |            |  |  |  |
| Anggaran                        |                                                          |                                        |         |          |            |  |  |  |
| Agihan                          |                                                          |                                        |         |          |            |  |  |  |
| Penambahan                      |                                                          |                                        |         |          |            |  |  |  |
| Pindahan                        |                                                          |                                        |         |          |            |  |  |  |
| Agihan Tabung                   |                                                          |                                        |         |          |            |  |  |  |
| Pindahan Tabung                 |                                                          |                                        |         |          |            |  |  |  |
|                                 |                                                          |                                        |         |          |            |  |  |  |
|                                 | 1                                                        |                                        |         |          |            |  |  |  |

#### 9. Tandakan pada kotak→ Klik Daftar

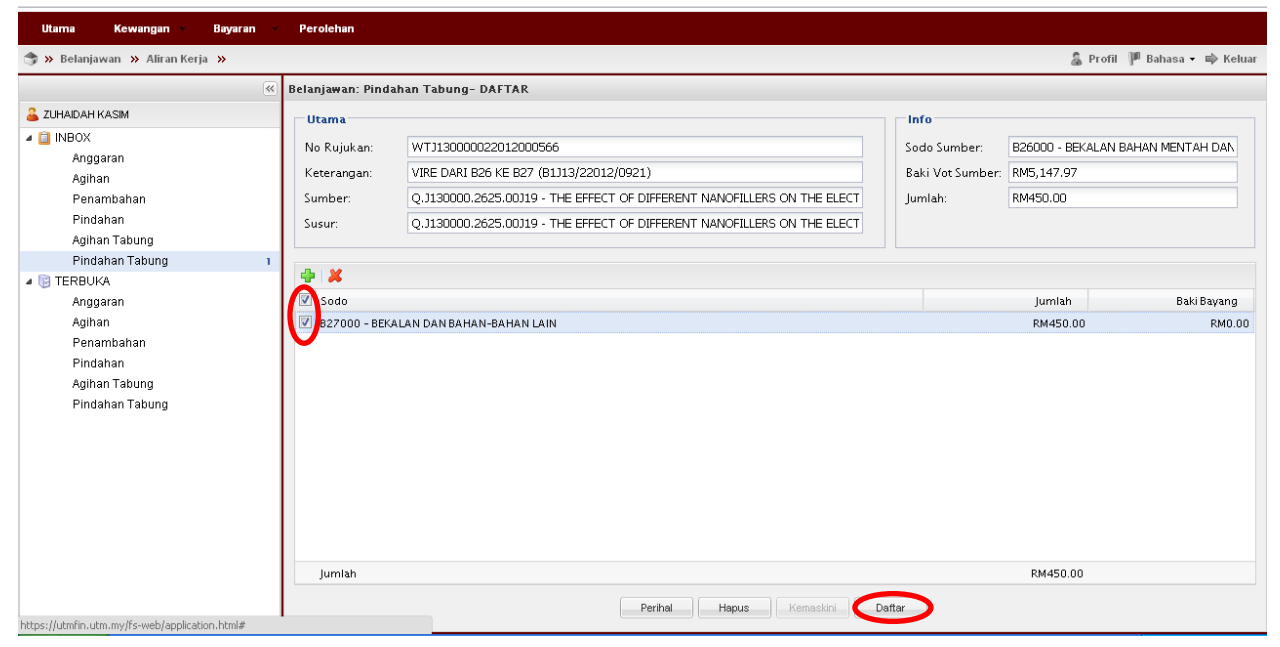

#### 10. Klik OK

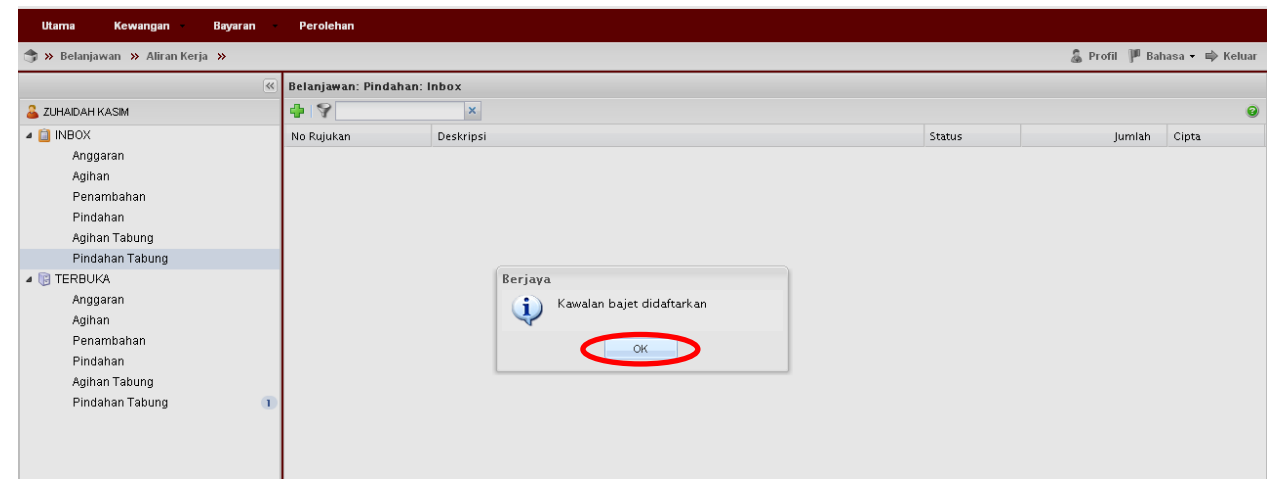

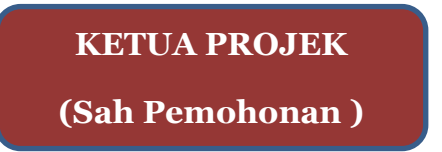

11. Pilih Pindahan Tabung pada menu Terbuka → Tick pada kotak → Klik butang hijau untuk dipilih masuk ke Inbox

| Utama Kewangan Bayaran          | Perolehan              |                                        |                  |                       |
|---------------------------------|------------------------|----------------------------------------|------------------|-----------------------|
| 🧊 » Belanjawan » Aliran Kerja » |                        |                                        | 🌡 Profil         | 🏴 Bahasa 🕶 📫 Keluar   |
| ×                               | Belanjawan: TERBUKA    |                                        |                  |                       |
| 🚨 ZUHAIDAH KASIM                | 🔊 🖇 📉                  |                                        |                  | 0                     |
| a 📋 INBOX                       | No Rujukan             | Deskripsi                              | Status Jumlah    | Cipta                 |
| Anggaran                        | WTJ130000022012000566  | VIRE DARI B26 KEB27 (B1J13/22012/0921) | REGISTE RM450.00 | 27/02/2012            |
| Agihan                          |                        |                                        |                  |                       |
| Penambahan                      |                        |                                        |                  |                       |
| Pindahan                        |                        |                                        |                  |                       |
| Agihan Tabung                   |                        |                                        |                  |                       |
| Pindahan Tabung                 |                        |                                        |                  |                       |
| 4 🔋 TERBUKA                     |                        |                                        |                  |                       |
| Anggaran                        |                        |                                        |                  |                       |
| Agihan                          |                        |                                        |                  |                       |
| Penambahan                      |                        |                                        |                  |                       |
| Pindahan                        |                        |                                        |                  |                       |
| Agihan Tabung                   |                        |                                        |                  |                       |
| Pindahan Tabung 1               |                        |                                        |                  |                       |
|                                 |                        |                                        |                  |                       |
|                                 |                        |                                        |                  |                       |
|                                 |                        |                                        |                  |                       |
|                                 |                        |                                        |                  |                       |
|                                 |                        |                                        |                  |                       |
|                                 |                        |                                        |                  |                       |
|                                 |                        |                                        |                  |                       |
|                                 |                        |                                        |                  |                       |
|                                 |                        |                                        |                  |                       |
|                                 | 4 4  Page1_of1  ▶ ▶  2 |                                        |                  | Displaying 1 - 1 of 1 |

**12**.Pilih Pindahan Tabung pada menu Inbox  $\rightarrow$  Double klik pada Deskripsi

| Utama      | Kewangan                                                     | Bayaran | Perolehan                                                 |                |                       |  |  |  |
|------------|--------------------------------------------------------------|---------|-----------------------------------------------------------|----------------|-----------------------|--|--|--|
| 🇊 » Belanj | 🕽 » Belanjawan » Aliran Kerja » 🔒 Profil 🏴 Bahasa • 📫 Keluar |         |                                                           |                |                       |  |  |  |
|            |                                                              | «       | Belanjawan: Pindahan: Inbox                               |                |                       |  |  |  |
| 🚨 ZUHAIDAH | KASIM                                                        |         | * 9 ×                                                     |                | 0                     |  |  |  |
| a 📋 INBOX  |                                                              |         | No Rujukan Deskripsi                                      | Status Jum     | lah Cipta             |  |  |  |
| Ang        | garan                                                        |         | WTJ130000022012000 VIRE DARI B26 KEB27 (81J13/22012/0921) | REGISTERED RM4 | 50.00 27/02/2012      |  |  |  |
| Agih       | ian                                                          |         |                                                           |                |                       |  |  |  |
| Pen        | ambahan                                                      |         |                                                           |                |                       |  |  |  |
| Pine       | lahan                                                        |         |                                                           |                |                       |  |  |  |
| Agih       | ian Tabung                                                   |         |                                                           |                |                       |  |  |  |
| Pine       | lahan Tabung                                                 | 1       |                                                           |                |                       |  |  |  |
| 4 🔋 TERBU  | KA                                                           |         |                                                           |                |                       |  |  |  |
| Ang        | garan                                                        |         |                                                           |                |                       |  |  |  |
| Agih       | ian                                                          |         |                                                           |                |                       |  |  |  |
| Pen        | ambahan                                                      |         |                                                           |                |                       |  |  |  |
| Pine       | lahan                                                        |         |                                                           |                |                       |  |  |  |
| Agił       | ian Tabung                                                   |         |                                                           |                |                       |  |  |  |
| Pine       | lahan Tabung                                                 |         |                                                           |                |                       |  |  |  |
|            |                                                              |         |                                                           |                |                       |  |  |  |
|            |                                                              |         |                                                           |                |                       |  |  |  |
|            |                                                              |         |                                                           |                |                       |  |  |  |
|            |                                                              |         |                                                           |                |                       |  |  |  |
|            |                                                              |         |                                                           |                |                       |  |  |  |
|            |                                                              |         |                                                           |                |                       |  |  |  |
|            |                                                              |         |                                                           |                |                       |  |  |  |
|            |                                                              |         |                                                           |                |                       |  |  |  |
|            |                                                              |         |                                                           |                |                       |  |  |  |
|            |                                                              |         | 4 4  Page <mark>1 of1 } } ]  22</mark>                    |                | Displaying 1 - 1 of 1 |  |  |  |

13. Semak permohonan dan butiran  $\rightarrow$  klik Sah

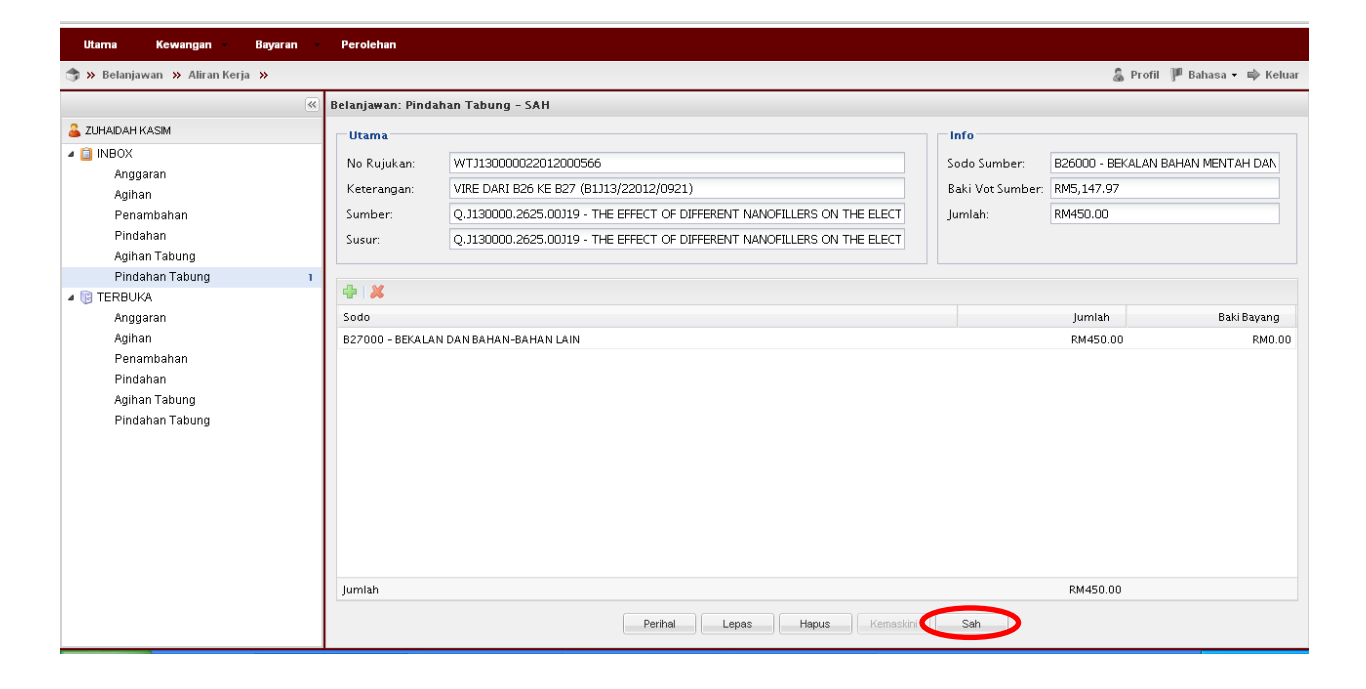

### 14. Klik OK dan SELESAI

| Utama Kewangan Bayaran                                                                                                    | Perolehan                                                  |                                                     |    |        |        |                    |  |  |
|----------------------------------------------------------------------------------------------------|------------------------------------------------------------|-----------------------------------------------------|----|--------|--------|--------------------|--|--|
| 🏐 » Belanjawan » Aliran Kerja »                                                                                                    | » Belanjawan » Aliran Kerja » 🔒 Profil 🏴 Bahasa 🔹 🖶 Keluar |                                                     |    |        |        |                    |  |  |
|                                                                                                    | 🛛 Belanjawan: Pindah                                       | an: Inbox                                           |    |        |        |                    |  |  |
| 🚨 ZUHAIDAH KASIM                                                                                                    | 49                                                         | ×                                                   |    |        |        | 0                  |  |  |
| <ul> <li>INBOX</li> <li>Anggaran</li> <li>Agihan</li> <li>Penambahan</li> <li>Pindahan</li> <li>Agihan Tabung</li> <li>Pindahan Tabung</li> <li>TERBUKA</li> <li>Anggaran</li> <li>Agihan</li> <li>Penambahan</li> <li>Pindahan</li> <li>Agihan Tabung</li> <li>Pindahan Tabung</li> <li>Pindahan Tabung</li> </ul> | No Rujukan                                                 | Deskripsi<br>Berjaya<br>Wawalan bajet disahk<br>Cor | an | Status | Jumlah | Cipta              |  |  |
|                                                                                                    | ia a Page 1 of 1                                           | ▶ ▶   2                                             |    |        |        | No data to display |  |  |

Nota\*\*

- 1. Team member/pemohon hanya boleh menjadi pemohon sahaja (langkah 1-10)
- Ketua projek boleh menjadi pemohon dan pengesah permohonan virement (langkah 1-14). Jika menjadi pengesah permohonan virement sahaja (langkah 11-14) sila mulakan dengan langkah 1-2 untuk log-in.